## Office of the Vice President for Research

## **Techspace Quick Card**

- Page 1 of 2
- Below are basic instructions for going on techspace.mit.edu and changing data related to the Space Survey. For additional information about the space survey, please email <u>vpr-space-survey@mit.edu</u>. If you have any specific questions or technical issues concerning Techspace please email <u>fis-techspace-icr@mit.edu</u>.
- 2. Go to website techspace.mit.edu and log on with your credentials (requires Kerberos authentication).
- 3. This will bring you to your home department based on your roles and verification with Cost Analysis.

| ICR Survey for [AERO & )                                                                                         | ASTRO]                                                                          |                                                                                                    |                                                                       |                                                                                   |                                                     |                                                                   |                                |                                                                                 |                                                                          |                                                                                    |                                                                                    | ●≥2                     |
|----------------------------------------------------------------------------------------------------|---------------------------------------------------------------------------------|----------------------------------------------------------------------------------------------------|-----------------------------------------------------------------------|-----------------------------------------------------------------------------------|-----------------------------------------------------|-------------------------------------------------------------------|--------------------------------|---------------------------------------------------------------------------------|--------------------------------------------------------------------------|------------------------------------------------------------------------------------|------------------------------------------------------------------------------------|-------------------------|
| Filter                                                                                                    |                                                                                 |                                                                                                    |                                                                       |                                                                                   |                                                     |                                                                   |                                | Show AL                                                                         | L Rooms Headquar                                                         | ters Admin Sponsored                                                               | Research Lab Clear Fo                                                              | irm 🔘                   |
| Select Building and/or Flo                                                                                       | oor, then click Show Roo                                                        | oms to display spaces that mat                                                                         | ch all specified criter                                               | ia                                                                                |                                                     |                                                                   |                                |                                                                                 |                                                                          |                                                                                    |                                                                                    |                         |
|                                                                                                    |                                                                                 | Building                                                                                               |                                                                       |                                                                                   |                                                     |                                                                   |                                |                                                                                 | Floor                                                                    |                                                                                    |                                                                                    |                         |
| Select Room to Update                                                                                            |                                                                                 |                                                                                                    |                                                                       |                                                                                   |                                                     |                                                                   |                                |                                                                                 |                                                                          | Submit Survey DOCX                                                                 | XLS View Instruction                                                               | 15 • 0                  |
| This survey is customized<br>in a recent physical audit<br>withstanding. Changes in<br>cycle of systematic audit | d for your department to<br>t by Space Accounting, a<br>n room use are recorded | o meet Indirect Cost Recovery<br>and consequently that is predor<br>I in an ad hoc physical audit foll | requirements. Please<br>minantly associated v<br>lowing completion of | email (osp-space-survey<br>vith operating costs in th<br>a space change and, if r | (@mit.edu) wi<br>le fiscal year ji<br>ecent, may be | th any questions. C<br>ust ended. That sar<br>held for data entry | CAVEAT<br>me use<br>ry until a | : Please note that each<br>will also be associated<br>ofter this ICR evaluation | n room use presented<br>with costs in the fisc<br>on process. If not the | in the reports below refi<br>al year now underway, re<br>result of a space change, | ects the use that was obs<br>cent or pending changes<br>, they are captured in the | served<br>not<br>e next |
| Survey Status                                                                                                    | Room                                                                            | Room Use                                                                                               | - Area (sf)                                                           | = ICR - Rsrch %                                                                   | - 10                                                | R - Oth Sponsored %                                               | - 1                            | CR - ADMIN                                                                      | -                                                                        |                                                                                    |                                                                                    |                         |
| Done (No Changes)                                                                                                | 17-010                                                                          | RESEARCH LAB                                                                                           |                                                                       | 369                                                                               | 90.00                                               |                                                                   | 0.00                           |                                                                                 | Edit Room                                                                | No Change                                                                          | Floor Plan                                                                         |                         |
| Done (No Changes)                                                                                                | 17-104                                                                          | RESEARCH LAB                                                                                           |                                                                       | 621                                                                               | 10.00                                               |                                                                   |                                |                                                                                 | Edit Room                                                                | No Change                                                                          | Floor Plan                                                                         |                         |
| Done (Changed)                                                                                                   | 17-104A                                                                         | RESEARCH LAB                                                                                           |                                                                       | 3,312                                                                             | 90.00                                               |                                                                   | 5.00                           | 2)<br>                                                                          | Edit Room                                                                | No Change                                                                          | Floor Plan                                                                         |                         |
| Done (No Changes)                                                                                                | 17-1048                                                                         | RSCH LAB-OFFICE                                                                                        |                                                                       | 33                                                                                | 10.00                                               |                                                                   | 10                             | č.                                                                              | Edit Room                                                                | No Change                                                                          | Floor Plan                                                                         |                         |
| Locked (No Changes)                                                                                              | 31-115                                                                          | RESEARCH LAB                                                                                           |                                                                       | 453                                                                               | 0.00                                                |                                                                   | 12                             | 52                                                                              | Edit Room                                                                | No Change                                                                          | Floor Plan                                                                         |                         |
| Pending Change                                                                                                   | 31-122A                                                                         | RESEARCH LAB                                                                                           |                                                                       | 724                                                                               | 0.00                                                |                                                                   |                                | 6                                                                               | Edit Room                                                                | No Change                                                                          | Floor Plan                                                                         |                         |
| Pending                                                                                                    | 33-009A                                                                         | OFFICE                                                                                                 |                                                                       | 145                                                                               |                                                     |                                                                   | 12                             | 85                                                                              | Edit Room                                                                | No Change                                                                          | Floor Plan                                                                         |                         |
| Pending                                                                                                    | 33-017A                                                                         | OFFICE                                                                                                 |                                                                       | 154                                                                               |                                                     |                                                                   |                                |                                                                                 | Edit Room                                                                | No Change                                                                          | Floor Plan                                                                         |                         |
| Done (Changed)                                                                                                   | 33-115                                                                          | OFFICE                                                                                                 |                                                                       | 1,353                                                                             |                                                     |                                                                   |                                | 0)                                                                              | Edit Room                                                                | No Change                                                                          | Floor Plan                                                                         |                         |
| Pending                                                                                                    | 33-115A                                                                         | OFFICE                                                                                                 |                                                                       | 145                                                                               |                                                     |                                                                   | 14                             | 6)                                                                              | Edit Room                                                                | No Change                                                                          | Floor Plan                                                                         |                         |
| Pending                                                                                                    | 33-115B                                                                         | OFFICE SERVICE                                                                                         |                                                                       | 3                                                                                 |                                                     |                                                                   |                                | 91                                                                              | Edit Room                                                                | No Change                                                                          | Floor Plan                                                                         |                         |
| Done (Changed)                                                                                                   | 33-115C                                                                         | OFFICE                                                                                                 |                                                                       | 94                                                                                |                                                     |                                                                   | 5                              | 0                                                                               | Edit Room                                                                | No Change                                                                          | Floor Plan                                                                         |                         |
| Done (Changed)                                                                                                   | 33-115CA                                                                        | OFFICE SERVICE                                                                                         |                                                                       | 10                                                                                | 50.00                                               |                                                                   | 24                             | 8                                                                               | Edit Room                                                                | No Change                                                                          | Floor Plan                                                                         |                         |
| Done (No Changes)                                                                                                | 33-115CB                                                                        | OFFICE                                                                                                 |                                                                       | 110                                                                               |                                                     |                                                                   |                                |                                                                                 | Edit Room                                                                | No Change                                                                          | Floor Plan                                                                         |                         |

4. Filter for the space you would like to review by clicking on the tab on the upper right of the page. For example, if you click on "Sponsored Research Lab" you will then be shown all the space coded as a research lab and research lab/office, which then needs to be quantified with a percentage.

| Show ALL Rooms | Headquarters Admin      | uarters Admin Sponsored Research Lab               |                                                                      |                                                          |                                                                                                    |
|----------------|-------------------------|----------------------------------------------------|----------------------------------------------------------------------|----------------------------------------------------------|----------------------------------------------------------------------------------------------------|
|                |                         |                                                    |                                                                      |                                                          |                                                                                                    |
| Floor          |                         |                                                    |                                                                      |                                                          |                                                                                                    |
|                |                         |                                                    |                                                                      |                                                          |                                                                                                    |
|                | Submit Sur              | vey DOCX                                           | XLS View                                                             | Instructions 🔹                                           |                                                                                                    |
|                | Show ALL Rooms<br>Floor | Show ALL Rooms Headquarters Admin Floor Submit Sur | Show ALL Rooms Headquarters Admin Sponsored Floor Submit Survey DOCX | Show ALL Rooms Headquarters Admin Sponsored Research Lab | Show ALL Rooms Headquarters Admin Sponsored Research Lab Clear Form Floor Submit Survey DOCX XLS View Instructions • |

\* All data is pre-loaded with prior space survey information. New space (or space with room use changed) to your respective department will have nothing pre-loaded. All space needs to be validated and loaded with research/OSA % usage.

5. Filter function: To focus/filter on space, you can use the filter functions on the top of the data.

| Survey Status 📃   | Room – | Room Use 🛛 🗧 | Area (sf) 🛛 🗕 | ICR - Rsrch % | ICR - Oth Rsrch % 🛛 🗧 |           |
|-------------------|--------|--------------|---------------|---------------|-----------------------|-----------|
| <b></b>           |        |              |               |               |                       |           |
| Done (No Changes) | 17-010 | RESEARCH LAB | 369           | 90.00         | 0.00                  | Edit Room |
| Done (No Changes) | 17-104 | RESEARCH LAB | 621           | 10.00         |                       | Edit Room |

## 6. Survey Status: This is the status of the survey in terms of completion for each space.

- a. Pending = No information has been updated and needs to be completed
- b. Pending Change = Information has been updated and saved, but not finalized.
- c. Done (Changed/No Change) = Marked completed
- d. Locked (Changed/No Changed) = Completed & submitted to RAS
- e. Closed = Approved by RAS
- 7. To change the % of research click on "edit" on each record. Clicking on "edit" will open a pop up box. \*

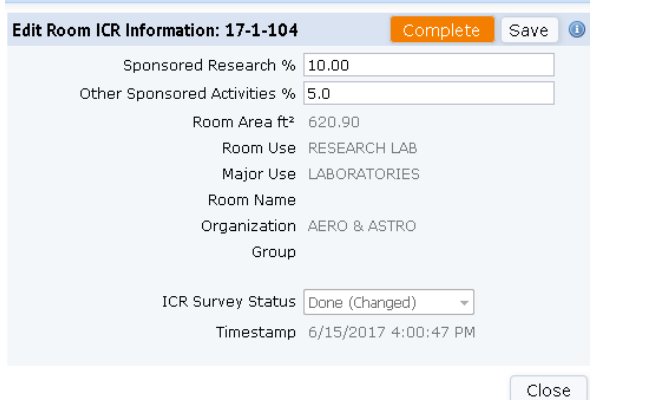

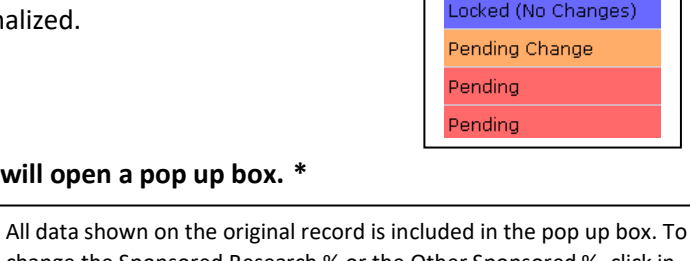

Done (Changed)

Done (No Changes)

- change the Sponsored Research % or the Other Sponsored %, click in the box and type in the percentage.
  To save changes but to be able to change later, click save. This will show as a status of "Pending Change" in orange.
  To save changes that are complete and will not change later, click complete. This will show a status of "Done (Changed)" in green.
  The ICR Survey Status will change based on what you do in the above two examples. The timestamp will also be automatic.
- Click "Close" on bottom right, to close the window.
- 8. If there is truly no change in the usage of space in any given record, there is a quick "No Change" button to validate such a determination. The "No Change" button is to the right, on each record.

| Done (No Changes) | 17-010 | RESEARCH LAB | 369 | 90.00 | 0.00 . | Edit Room | No Change | Floor Plan |
|-------------------|--------|--------------|-----|-------|--------|-----------|-----------|------------|
|-------------------|--------|--------------|-----|-------|--------|-----------|-----------|------------|

9. When the Survey is completed and all space is shaded green in the survey status column, you can submit by clicking "Submit Survey".

- Other useful functions include:
  - o Being able to export the current viewed listing to a docx or xls document by clicking on DOCX or XLS buttons.
  - Being able to view instructions on how to quantify space usage percentage.
  - o If there is truly no change in the usage of space in any given record, there is a quick "No Change" button to validate such a determination.

\* All data is pre-loaded with prior space survey information. New space (or space with room use changed) to your respective department will have nothing pre-loaded. All space needs to be validated and loaded with research/OSA % usage.